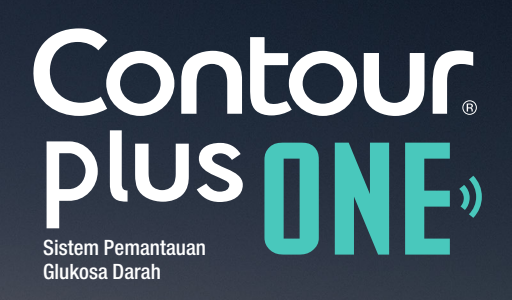

# Cara menetapkan aplikasi CONTOUR™DIABETES

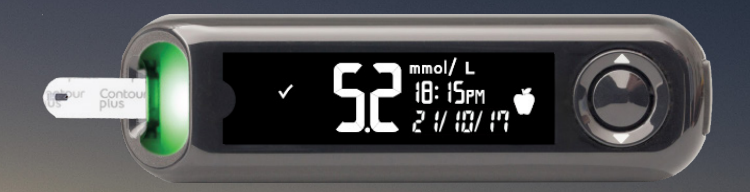

Sentiasa berunding dengan Penyedia Perkhidmatan Kesihatan anda sebelum membuat perubahan kepada rawatan, diet atau senaman.

Hak Cipta 2017 Ascensia Diabetes Care Holdings AG. Hak cipta terpelihara.

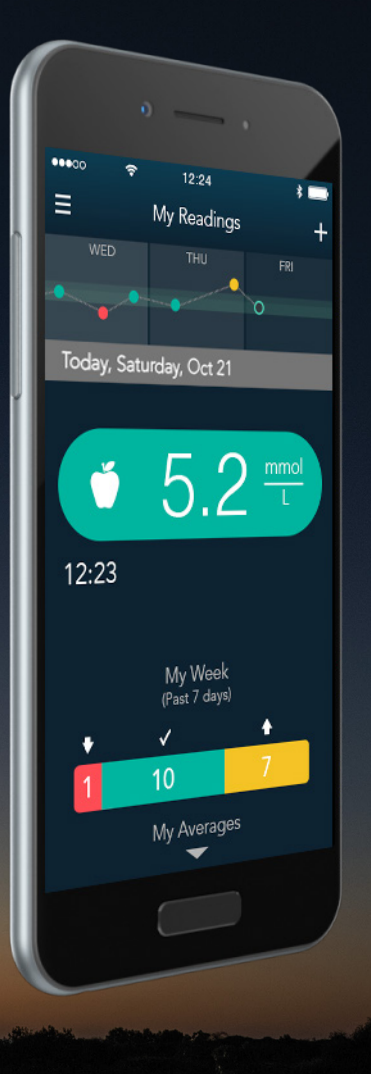

Contour Plus ONE» Sistem Pemantaua Glukosa Darah

◀ ▶

#### **Proses Penetapan**

# Apabila menggunakan **aplikasi** CONTOUR DIABETES buat

pertama kali, anda akan diminta untuk melaksanakan proses penetapan untuk menyesuaikan penetapan anda.

Setelah anda membuka akaun anda dan memadankan meter dengan peranti mudah alih, anda akan diberi panduan untuk menyempurnakan proses penetapan.

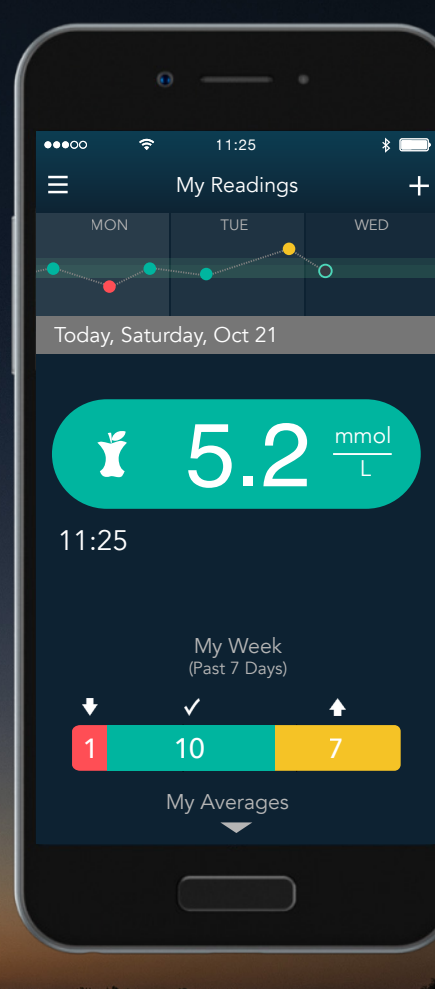

Contour plus one """

and the state of the state of t

### Time and Date

#### Aplikasi CONTOUR DIABETES

menyelaraskan Masa dan Tarikh meter dengan peranti mudah alih anda secara automatik untuk memastikan masa meter anda tepat walaupun apabila anda menukar zon masa dan semasa waktu jimat siang (daylight savings time).

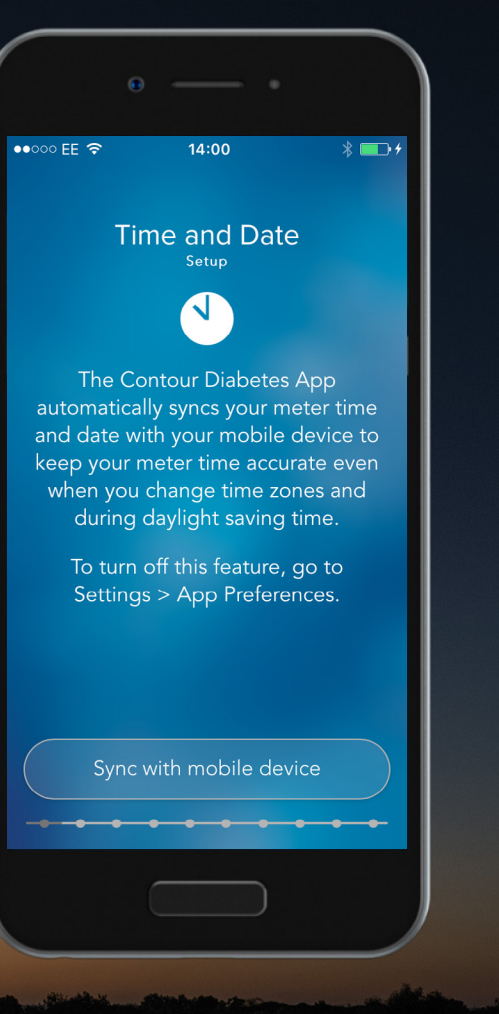

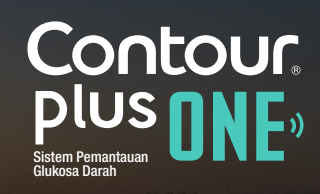

diabetes.ascensia.com

#### **Time and Date**

Pilih 'Sync with mobile device' untuk menetapkan Masa dan Tarikh di tempat anda bagi memastikan catatan waktu tepat pada bacaan gula darah anda.

Pilih 'Continue'.

![](_page_4_Picture_4.jpeg)

![](_page_4_Picture_5.jpeg)

#### **Time and Date**

Pilih 'Sync with mobile device' untuk menetapkan Masa dan Tarikh di tempat anda bagi memastikan catatan waktu tepat pada bacaan gula darah anda.

Pilih 'Continue'.

![](_page_5_Picture_4.jpeg)

Contour plus one of the second second

#### **Time and Date**

Pilih 'Sync with mobile device' untuk menetapkan Masa dan Tarikh di tempat anda bagi memastikan catatan waktu tepat pada bacaan gula darah anda.

Pilih 'Continue'.

![](_page_6_Picture_4.jpeg)

Contour plus one Sistem Pemantauan Glukosa Darah

Hak Cipta 2017 Ascensia Diabetes Care Holdings AG. Hak cipta terpelihara.

#### **Time and Date**

Pilih 'Sync with mobile device' untuk menetapkan Masa dan Tarikh di tempat anda bagi memastikan catatan waktu tepat pada bacaan gula darah anda.

Pilih 'Continue'.

![](_page_7_Picture_4.jpeg)

Contour plus one Sistem Pemantauan Gukosa Darah

Hak Cipta 2017 Ascensia Diabetes Care Holdings AG. Hak cipta terpelihara.

# **Day Dividers**

#### Aplikasi CONTOUR DIABETES

menggunakan Pembahagi Hari untuk membahagikan hari anda kepada waktuwaktu makan dan semalaman untuk menyusun bacaan glukosa darah anda.

Pilih **'Continue'** untuk menetapkan Pembahagi Hari anda.

![](_page_8_Picture_5.jpeg)

Contour plus one of the second

# Day Dividers

3.

#### Aplikasi CONTOUR DIABETES

menggunakan Pembahagi Hari untuk membahagikan hari anda kepada waktuwaktu makan dan semalaman untuk menyusun bacaan glukosa darah anda.

Pilih **'Continue'** untuk menetapkan Pembahagi Hari anda.

![](_page_9_Picture_4.jpeg)

![](_page_9_Picture_5.jpeg)

#### Hak Cipta 2017 Ascensia Diabetes Care Holdings AG. Hak cipta terpelihara.

# Day Dividers

Anda boleh menerima masa yang disyorkan dengan memilih **'Accept**'.

Sentuh **'anak panah'** di hujung setiap kategori untuk melihat atau membuat perubahan.

![](_page_10_Picture_4.jpeg)

![](_page_10_Picture_5.jpeg)

# Day Dividers

Anda boleh menerima masa yang disyorkan dengan memilih **'Accept**'.

Sentuh '**anak panah**' di hujung setiap kategori untuk melihat atau membuat perubahan.

![](_page_11_Picture_4.jpeg)

Contour plus one Sistem Pemantauan Gukosa Darah

# Day Dividers

Anda boleh menerima masa yang disyorkan dengan memilih 'Accept'.

Sentuh 'anak panah' di hujung setiap kategori untuk melihat atau membuat perubahan.

| €            |              |                      |
|--------------|--------------|----------------------|
| •••• ፡፡ EE 🗢 |              | * 🗗 +                |
|              | Day Dividers | Ū                    |
|              |              | gested<br>ividually. |
|              |              |                      |
|              |              | 4:00PM >             |
|              |              | 9:00PM >             |
|              |              | 5:00AM >             |
|              |              |                      |
|              |              |                      |
|              |              |                      |
|              |              |                      |

![](_page_12_Picture_5.jpeg)

#### Hak Cipta 2017 Ascensia Diabetes Care Holdings AG. Hak cipta terpelihara.

◀ ▶

#### Day Dividers

Gerakkan penanda masa mengelilingi muka jam untuk menukar masa.

Pilih 'Done' apabila anda selesai.

![](_page_13_Figure_4.jpeg)

Contour plus one Sistem Penantauan Gukosa Darah

diabetes.ascensia.com

#### Day Dividers

Gerakkan penanda masa mengelilingi muka jam untuk menukar masa.

Pilih 'Done' apabila anda selesai.

![](_page_14_Figure_4.jpeg)

![](_page_14_Picture_5.jpeg)

diabetes.ascensia.com

◀ ▶

#### Day Dividers

5.

Gerakkan penanda masa mengelilingi muka jam untuk menukar masa.

Pilih 'Done' apabila anda selesai.

![](_page_15_Figure_4.jpeg)

Contour plus one Sistem Pernantauan Glukosa Darah

◀ ▶

# Day Dividers

6.

Pilih 'Accept' untuk sahkan masa yang anda pilih.

![](_page_16_Picture_3.jpeg)

![](_page_16_Picture_4.jpeg)

diabetes.ascensia.com

# Day Dividers

Pilih 'Accept' untuk sahkan masa yang anda pilih.

![](_page_17_Picture_3.jpeg)

Contour plus one ""

# Meal Markers

#### Aplikasi CONTOUR DIABETES

menggunakan Penanda Makan untuk mencatat bila bacaan glukosa diambil dari segi waktu makan.

![](_page_18_Figure_4.jpeg)

Contour plus one one of the second second se

◀ ▶

#### 8.

### Meal Markers

Anda boleh menetapkan kategori bacaan glukosa darah anda dengan penanda makan dalam aplikasi.

Jika anda lebih suka mencatat penanda makan pada meter selepas setiap bacaan, tekan butang untuk mengaktifkan penanda makan dan tekan **'Continue'**.

| 0                                |                                  |                        |
|----------------------------------|----------------------------------|------------------------|
| •••••• EE 🗢                      | 09:13                            | * 🗗<br>(j              |
| Me                               | al Markers                       | ;                      |
|                                  | Ŭ                                |                        |
| A Meal Mark<br>sugar r           | ker notes that<br>reading is tak | a blood<br>en:         |
| Ń                                | Fasting                          |                        |
| Ŭ                                | Before Mea                       | I                      |
| Ĭ                                | After Meal                       |                        |
| This prompts y<br>your blood sug | you to easily<br>ar reading in   | categorize<br>the app. |
| Meter Meal N                     | /larkers                         |                        |
|                                  | Continue                         |                        |
| (                                |                                  |                        |

![](_page_19_Picture_6.jpeg)

#### Meal Markers

8.

Anda boleh menetapkan kategori bacaan glukosa darah anda dengan penanda makan dalam aplikasi.

Jika anda lebih suka mencatat penanda makan pada meter selepas setiap bacaan, tekan butang untuk mengaktifkan penanda makan dan tekan **'Continue'**.

|   |             | * 💷                    |
|---|-------------|------------------------|
| < |             |                        |
| M | eal Markers |                        |
|   | Ŭ           |                        |
|   |             |                        |
| Ő |             |                        |
| ú |             |                        |
| Ĭ |             |                        |
|   |             | categorize<br>the app. |
|   |             |                        |
|   |             |                        |
|   |             | • • •                  |
|   |             |                        |
|   |             |                        |

Contour plus one Sistem Pemantauan fukosa Darah

#### Meal Markers

8.

Anda boleh menetapkan kategori bacaan glukosa darah anda dengan penanda makan dalam aplikasi.

Jika anda lebih suka mencatat penanda makan pada meter selepas setiap bacaan, tekan butang untuk mengaktifkan penanda makan dan tekan **'Continue'**.

| • |             |                        |
|---|-------------|------------------------|
|   |             | * 💷                    |
| < |             | i                      |
| M | eal Markers | 5                      |
|   | Ŭ           |                        |
|   |             | a blood<br>en:         |
| Q |             |                        |
| Ŭ |             | 1                      |
| ž |             |                        |
|   |             | categorize<br>the app. |
|   | Markers     |                        |
|   | Continue    |                        |
|   |             |                        |

Contour plus one Sistem Pemantauan fukosa Darah

#### **Target Ranges**

#### Aplikasi CONTOUR DIABETES

membandingkan bacaan glukosa darah anda dengan Julat Sasaran untuk memberitahu jika bacaan anda berada dalam, melebihi atau di bawah sasaran.

Pilih **'Continue'** untuk menetapkan Julat Sasaran.

AMARAN - Berbincanglah dengan Profesional Penjagaan Kesihatan anda sebelum menetapkan sebarang Julat Sasaran dalam **aplikasi CONTOUR DIABETES**.

![](_page_22_Picture_6.jpeg)

Contour plus one """

### **Target Ranges**

#### Aplikasi CONTOUR DIABETES

membandingkan bacaan glukosa darah anda dengan Julat Sasaran untuk memberitahu jika bacaan anda berada dalam, melebihi atau di bawah sasaran.

Pilih **'Continue'** untuk menetapkan Julat Sasaran.

AMARAN - Berbincanglah dengan Profesional Penjagaan Kesihatan anda sebelum menetapkan sebarang Julat Sasaran dalam **aplikasi CONTOUR DIABETES**.

|   | • — •                                                                               |
|---|-------------------------------------------------------------------------------------|
|   | 10:08 🛛 😽 🗔 🗲                                                                       |
| < | (j)                                                                                 |
|   | Target Ranges                                                                       |
|   | I start                                                                             |
|   | neter compares your blood<br>ading with a Target Range to<br>let you know if it is: |
|   | Above Target (Yellow)                                                               |
|   | Within Target (Green)                                                               |
|   | Below Target (Red)                                                                  |
|   | Continue                                                                            |
|   |                                                                                     |
|   |                                                                                     |

Contour plus one of the second second

#### Target Ranges

#### Aplikasi CONTOUR DIABETES

membandingkan bacaan glukosa darah anda dengan Julat Sasaran untuk memberitahu jika bacaan anda berada dalam, melebihi atau di bawah sasaran.

Pilih **'Continue'** untuk menetapkan Julat Sasaran.

AMARAN - Berbincanglah dengan Profesional Penjagaan Kesihatan anda sebelum menetapkan sebarang Julat Sasaran dalam **aplikasi CONTOUR DIABETES**.

| 0                         |                              |                           |     |
|---------------------------|------------------------------|---------------------------|-----|
| ●●○○○ EE 🗢                | 09:13                        |                           | * 💷 |
| <                         |                              |                           | í   |
| Та                        | rget Ran<br><sup>Setup</sup> | ges                       |     |
| Critical Hig              | h                            | 22.2 -                    | L > |
| After Meal<br>High        | or Overall                   | <b>1</b> 0.0 <sup>—</sup> | L > |
| Before Mea<br>Fasting Hig | al or 🍎                      | 🕉 7.2 <sup></sup>         | L > |
| Low                       |                              | 4.4 <sup></sup>           | L > |
| Critical Low              |                              | 2.8 -                     | L > |
| Summary V                 | iew                          |                           | >   |
|                           | Accept                       |                           |     |
|                           |                              | )                         |     |

![](_page_24_Picture_7.jpeg)

diabetes.ascensia.com

# Target Ranges

Anda boleh menerima julat yang sedia ditetapkan dengan memilih 'Accept'.

Sentuh 'anak panah' di hujung setiap kategori untuk melihat atau membuat perubahan.

| 0 |                              |         |  |
|---|------------------------------|---------|--|
|   |                              |         |  |
| < |                              |         |  |
|   | rget Ran<br><sub>Setup</sub> | ges     |  |
|   |                              |         |  |
|   | or Overall                   | 10.0 mm |  |
|   | lor 🍎                        | 🖞 7.2 🛄 |  |
|   |                              |         |  |
|   |                              |         |  |
|   |                              |         |  |
|   | Accept                       | )       |  |
|   |                              | )       |  |

Contour plus one Sieten Penantauan Gukosa Darah

# Target Ranges

Anda boleh menerima julat yang sedia ditetapkan dengan memilih 'Accept'.

Sentuh **'anak panah'** di hujung setiap kategori untuk melihat atau membuat perubahan.

|      |           |                    | * 💷             |
|------|-----------|--------------------|-----------------|
| <    |           |                    | (j)             |
| Targ | get Rang  |                    |                 |
|      |           |                    | nol >           |
|      | Overall 🎽 | 10.0 <sup>mr</sup> |                 |
|      | or 🍯 🕈    | § 7.2 <sup></sup>  |                 |
|      |           | 4.4 m              | nol             |
|      |           |                    | nol <b>&gt;</b> |
|      |           |                    | >               |
|      |           |                    |                 |
|      |           |                    |                 |
|      |           |                    |                 |
|      |           |                    |                 |
|      |           |                    |                 |

![](_page_26_Picture_5.jpeg)

Hak Cipta 2017 Ascensia Diabetes Care Holdings AG. Hak cipta terpelihara.

# Target Ranges

Gerakkan aras nilai sasaran ke atas dan ke bawah untuk menukar Julat Sasaran, atau terima Julat Sasaran yang sedia ditetapkan.

![](_page_27_Picture_3.jpeg)

Contour plus one Sistem Pemantauan Gukosa Darah

Hak Cipta 2017 Ascensia Diabetes Care Holdings AG. Hak cipta terpelihara.

# Target Ranges

Gerakkan aras nilai sasaran ke atas dan ke bawah untuk menukar Julat Sasaran, atau terima Julat Sasaran yang sedia ditetapkan.

![](_page_28_Picture_3.jpeg)

Contour plus one Sistem Permantauan Gulosa Darah

Hak Cipta 2017 Ascensia Diabetes Care Holdings AG. Hak cipta terpelihara.

# Target Ranges

Pilih **'Accept'** untuk menetapkan Julat Sasaran anda.

![](_page_29_Picture_3.jpeg)

Contour plus one Sistem Penantauan Gukosa Darah

Hak Cipta 2017 Ascensia Diabetes Care Holdings AG. Hak cipta terpelihara.

# Target Ranges

Pilih **'Accept'** untuk menetapkan Julat Sasaran anda.

| Θ                              |                                       |
|--------------------------------|---------------------------------------|
|                                | * 🖦                                   |
| <                              | í                                     |
| Target Ra<br><sub>Setup</sub>  | nges                                  |
|                                | 22.2 $\frac{\text{mmol}}{\text{L}}$ > |
|                                | ば10.0 <sup>mmol</sup> >               |
| Before Meal or<br>Fasting High | ∑ 7.2 <sup>mmol</sup> >               |
|                                | $4.4 \frac{\text{mmol}}{\text{L}} >$  |
|                                | $2.8 \frac{\text{mmol}}{\text{L}} >$  |
|                                | >                                     |
| Accept                         |                                       |
|                                |                                       |

![](_page_30_Picture_4.jpeg)

Hak Cipta 2017 Ascensia Diabetes Care Holdings AG. Hak cipta terpelihara.

# Target Lights

Pangkalan jalur ujian meter pintar **CONTOUR® PLUS ONE** memaparkan cahaya berwarna yang mewakili bacaan glukosa darah anda berbanding Julat Sasaran.

![](_page_31_Picture_3.jpeg)

Contour plus one Sistem Pemantauan Gukosa Darah

Hak Cipta 2017 Ascensia Diabetes Care Holdings AG. Hak cipta terpelihara.

# Target Lights

Sentuh butang di sebelah Target Lights untuk menghidupkan atau memadamkan Lampu Sasaran.

Pilih 'Continue' untuk menetapkannya.

![](_page_32_Picture_4.jpeg)

Contour plus one sistem Penantauan Gukosa Darah

# Target Lights

Sentuh butang di sebelah Target Lights untuk menghidupkan atau memadamkan Lampu Sasaran.

Pilih 'Continue' untuk menetapkannya.

|            | •                                                                                                    |
|------------|----------------------------------------------------------------------------------------------------|
|            |                                                                                                    |
| ••••0 EE 🗢 | 09:14 *                                                                                                    |
| <          |                                                                                                    |
|            | Target Lights                                                                                                    |
|            | - <b>\</b>                                                                                                    |
|            | eter test strip port displays a<br>light representing your blood<br>ar readings (smartLIGHT)<br>pared to a Target Range. |
|            | Above Target (Yellow)                                                                                                    |
|            | Within Target (Green)                                                                                                    |
|            | Below Target (Red)                                                                                                    |
|            | Lights                                                                                                    |
|            | Continue                                                                                                    |
|            |                                                                                                    |
|            |                                                                                                    |

Contour plus one Sistem Pomantauan Glukosa Darah

Hak Cipta 2017 Ascensia Diabetes Care Holdings AG. Hak cipta terpelihara.

# Target Lights

Sentuh butang di sebelah Target Lights untuk menghidupkan atau memadamkan Lampu Sasaran.

Pilih 'Continue' untuk menetapkannya.

| ●●●○ EE 🗢 09:14 🖇 💷                                                                                                    |
|----------------------------------------------------------------------------------------------------|
| <                                                                                                    |
| Target Lights                                                                                                    |
| -` <b>\</b>                                                                                                    |
| The meter test strip port displays a<br>colored light representing your blood<br>sugar readings (smartLIGHT)<br>compared to a Target Range. |
| Above Target (Yellow)                                                                                                    |
| Within Target (Green)                                                                                                    |
| 🛑 Below Target (Red)                                                                                                    |
| Target Lights                                                                                                    |
| Continue                                                                                                    |
|                                                                                                    |

Contour plus one one of the second second se

◀ )

#### 15.

#### Meter Setup Summary

Setelah anda menyempurnakan penetapan permulaan meter, skrin paparan keseluruhan muncul.

Pilih **'Continue'** untuk sahkan atau sentuh butang di sebelahnya untuk menghidupkan atau menutup fungsi penetapan meter.

![](_page_35_Picture_5.jpeg)

![](_page_35_Picture_6.jpeg)

#### Meter Setup Summary

Setelah anda menyempurnakan penetapan permulaan meter, skrin paparan keseluruhan muncul.

Pilih '**Continue**' untuk sahkan atau sentuh butang di sebelahnya untuk menghidupkan atau menutup fungsi penetapan meter.

![](_page_36_Picture_4.jpeg)

Contour plus one Sistem Pemantauan Gukosa Darah

#### Meter Setup Summary

Sekarang pilih 'Continue' untuk menyempurnakan penetapan **aplikasi CONTOUR DIABETES** anda.

![](_page_37_Picture_3.jpeg)

![](_page_37_Picture_4.jpeg)

diabetes.ascensia.com

#### Meter Setup Summary

Sekarang pilih 'Continue' untuk menyempurnakan penetapan **aplikasi CONTOUR DIABETES** anda.

![](_page_38_Picture_3.jpeg)

Contour plus one Sistem Pemantauan Glukosa Darah

Hak Cipta 2017 Ascensia Diabetes Care Holdings AG. Hak cipta terpelihara.

### **Emergency Calls**

#### Aplikasi CONTOUR DIABETES akan

menggesa anda membuat panggilan kecemasan dalam keadaan kritikal paras glukosa terlalu tinggi atau terlalu rendah.

Pilih '**Çontinue**' untuk memasukkan nombor kecemasan tempatan.

| <ul> <li>In case of critically high or low blood sugar levels you will be prompted to make an emergency call.</li> </ul>                         |
|----------------------------------------------------------------------------------------------------|
| Emergency Calls<br>Setup ( ) In case of critically high or low blood sugar<br>levels you will be prompted to make an<br>emergency call.          |
| Emergency Calls<br>Setup<br>( ( ))<br>In case of critically high or low blood sugar<br>levels you will be prompted to make an<br>emergency call. |
| (( ))<br>In case of critically high or low blood sugar<br>levels you will be prompted to make an<br>emergency call.                              |
| In case of critically high or low blood sugar<br>levels you will be prompted to make an<br>emergency call.                                       |
|                                                                                                    |
|                                                                                                    |
|                                                                                                    |
|                                                                                                    |
|                                                                                                    |
| Continue                                                                                                    |
|                                                                                                    |
|                                                                                                    |

![](_page_39_Picture_6.jpeg)

### **Emergency Calls**

#### Aplikasi CONTOUR DIABETES akan

menggesa anda membuat panggilan kecemasan dalam keadaan kritikal paras glukosa terlalu tinggi atau terlalu rendah.

Pilih '**Çontinue**' untuk memasukkan nombor kecemasan tempatan.

|     |                                | * ҧ +                    |
|-----|--------------------------------|--------------------------|
| <   |                                |                          |
| Eme | ergency Ca<br><sub>Setup</sub> | lls                      |
|     | (())                           |                          |
|     |                                | blood sugar<br>o make an |
|     |                                |                          |
|     |                                |                          |
|     |                                |                          |
|     |                                |                          |
|     | Continue                       |                          |
|     |                                |                          |

Contour plus one () Sistem Pemantauan Ciukosa Darah

#### Emergency Calls

18.

Masukkan nombor kecemasan tempatan anda menggunakan pad kekunci dan pilih '**Done**' apabila selesai.

| •               |                               |                          |
|-----------------|-------------------------------|--------------------------|
| •••• EE 🗢       | 10:09                         | * 🕞 +                    |
| <               |                               | (j)                      |
| Loc             | al Emerge<br><sub>Setup</sub> | ncy                      |
| Enter you       | r local emergenc              | y number                 |
| 999             |                               | ×                        |
|                 |                               |                          |
| < >             |                               | Done                     |
| 1               | <b>2</b><br>ABC               | 3<br>Def                 |
| <b>4</b><br>бні | <b>5</b><br>JKL               | 6<br><sup>MNO</sup>      |
| 7<br>PQRS       | 8<br>TUV                      | 9<br>wxyz                |
| + * #           | 0                             | $\langle \times \rangle$ |
|                 |                               |                          |

![](_page_41_Picture_4.jpeg)

# Emergency Calls

Masukkan nombor kecemasan tempatan anda menggunakan pad kekunci dan pilih **'Done'** apabila selesai.

![](_page_42_Figure_3.jpeg)

Contour plus one of the second second

#### Emergency Contacts

19.

Aplikasi CONTOUR DIABETES memaparkan Nombor Hubungan Kecemasan anda apabila glukosa darah anda mencapai paras kritikal terlalu tinggi atau terlalu rendah.

| •                |                      |             |
|------------------|----------------------|-------------|
| <b>₹</b> °° EE 🗢 | 09:16                | * 🗖         |
| Emer             | gency Conta<br>Setup | acts        |
| Enter y          | our emergency co     | ntact       |
| Name             |                      |             |
|                  |                      |             |
| Number           |                      |             |
| ⊕ c              | hoose from existin   | ig contacts |
| < <b>&gt;</b>    |                      | Done        |
| QWE              | R T Y U              | ΙΟΡ         |
| ASD              | FGHJ                 | KL          |
| ▲ Z X            | CVBN                 | M           |
| 123 😅 👤          | space                | return      |
|                  |                      |             |

![](_page_43_Picture_4.jpeg)

#### **Emergency Contacts**

Masukkan nama dan nombor Hubungan Kecemasan menggunakan pad kekunci.

Pilih 'Done' apabila selesai.

|      |      | ۲     |        |                      |       |        |        |                  |   |
|------|------|-------|--------|----------------------|-------|--------|--------|------------------|---|
| **** | EE 🛜 |       |        | 09:16                | 5     |        |        | * 🗆              | D |
|      | Em   | ierg  | gen    | I <b>CY</b><br>Setup | Co    | nta    | cts    |                  |   |
|      | Ent  | er yo | our ei | merg                 | ency  | con    | tact   |                  |   |
| N    |      | An    | nit S  | harn                 | na    |        |        | ⊗                |   |
| N    | umbe | er    |        |                      |       |        |        |                  |   |
|      |      | ⊕ Cł  | าดดร   | e froi               | n exi | isting | g cont | acts             |   |
| <    | >    |       |        |                      |       |        |        | Don              | е |
| q    | we   | er    |        | t J                  | / ι   | 1      | i      | b k              | 2 |
| а    | S    | d     | f      | g                    | h     | j      | k      | 1                |   |
| ↔    | Z    | x     | С      | V                    | b     | n      | m      | $\langle \times$ | 3 |
| 123  | Û    | Ŷ     |        | spa                  | ace   |        | re     | turn             |   |
|      |      |       |        |                      |       |        |        |                  |   |

Contour plus one Sistem Penantauan Glukosa Darah

Hak Cipta 2017 Ascensia Diabetes Care Holdings AG. Hak cipta terpelihara.

#### Emergency Contacts

20.

Masukkan nama dan nombor Hubungan Kecemasan menggunakan pad kekunci.

Pilih 'Done' apabila selesai.

|                     | •     |                            |            |              |              |
|---------------------|-------|----------------------------|------------|--------------|--------------|
| • <b>{*</b> 00 EE ? |       |                            |            |              |              |
| En                  | nerg  | ency (<br><sub>Setup</sub> | Conta      | i <b>cts</b> |              |
|                     |       |                            |            |              | 8            |
|                     |       |                            |            |              |              |
|                     | + Cho |                            | n existing | g conta      | ICTS         |
| < >                 |       |                            |            | ſ            | Done         |
| qw                  | e r   | t y                        | u          | i o          | р            |
| as                  | d     | fg                         | h j        | k            | I            |
| δZ                  | X     | cv                         | bn         | m            | $\bigotimes$ |
| 123 😅               | Ŷ     | spa                        | ce         | ret          | urn          |
|                     |       |                            |            |              |              |
|                     |       |                            |            |              |              |

![](_page_45_Picture_5.jpeg)

Hak Cipta 2017 Ascensia Diabetes Care Holdings AG. Hak cipta terpelihara.

#### Emergency Contacts

Anda akan ditunjukkan paparan keseluruhan butiran yang anda masukkan.

Pilih 'Continue' jika semua betul.

| 0 —                                    | - •             |
|----------------------------------------|-----------------|
| ••○○○ EE 중 09:17<br><b>&lt;</b>        | ∦ □⊃            |
| Emergency<br>Summa<br><sub>Setup</sub> | y Calls<br>ary  |
| You set your emergen                   | cy information. |
| Local<br>Emergency<br>Number           | 999 >           |
| Amit Sharma                            | 123456789 >     |
|                                        |                 |
|                                        |                 |
| Continu                                | le              |
|                                        |                 |

![](_page_46_Picture_5.jpeg)

#### Emergency Contacts

Anda akan ditunjukkan paparan keseluruhan butiran yang anda masukkan.

Pilih 'Continue' jika semua betul.

| e •                                | ١ |
|------------------------------------|---|
| ••••• EE 🗢 09:17 🛞 💷 े<br><b>८</b> |   |
| Emergency Calls                    |   |
| Summary<br><sub>Setup</sub>        |   |
|                                    |   |
|                                    |   |
|                                    |   |
| Continue                           |   |

# Profile

Untuk menyesuaikan maklumat dan menambah baik pengalaman penggunaan keseluruhan, tetapkan profil anda dengan memilih '**Set-up profile**'.

| θ —— •                                                                                                    |
|----------------------------------------------------------------------------------------------------|
| •••• 00 EE 🗢 10:11 🖇 🗔 1                                                                                           |
| <                                                                                                    |
| About Me<br>Setup                                                                                                  |
|                                                                                                    |
| Completing your profile will help<br>us personalize your information<br>and can improve your overall<br>experience |
|                                                                                                    |
|                                                                                                    |
|                                                                                                    |
| Set up profile                                                                                                    |
|                                                                                                    |
|                                                                                                    |

![](_page_48_Picture_4.jpeg)

### Profile

Untuk menyesuaikan maklumat dan menambah baik pengalaman penggunaan keseluruhan, tetapkan profil anda dengan memilih '**Set-up profile**'.

| 6 |              |                                |
|---|--------------|--------------------------------|
|   |              | * ҧ +                          |
| < |              |                                |
|   | About Me     |                                |
|   |              |                                |
|   |              | will help<br>mation<br>overall |
|   |              |                                |
|   |              |                                |
|   |              |                                |
|   | et up profil |                                |
|   |              |                                |

Contour plus one Sistem Penantauan Gukosa Darah

Hak Cipta 2017 Ascensia Diabetes Care Holdings AG. Hak cipta terpelihara.

#### Profile

Masukkan tarikh lahir anda dengan menggerakkan tarikh ke atas dan ke bawah dan pilih '**Çontinue**'.

![](_page_50_Picture_3.jpeg)

![](_page_50_Picture_4.jpeg)

Hak Cipta 2017 Ascensia Diabetes Care Holdings AG. Hak cipta terpelihara.

#### Profile

Masukkan tarikh lahir anda dengan menggerakkan tarikh ke atas dan ke bawah dan pilih 'Çontinue'.

![](_page_51_Picture_3.jpeg)

Contour plus one Sistem Ponantauan Gukosa Darah

Hak Cipta 2017 Ascensia Diabetes Care Holdings AG. Hak cipta terpelihara.

#### Profile

Masukkan tarikh lahir anda dengan menggerakkan tarikh ke atas dan ke bawah dan pilih '**Çontinue**'.

![](_page_52_Picture_3.jpeg)

![](_page_52_Picture_4.jpeg)

Hak Cipta 2017 Ascensia Diabetes Care Holdings AG. Hak cipta terpelihara.

# Profile

Pilih jantina anda dan tekan 'Continue'.

![](_page_53_Picture_3.jpeg)

![](_page_53_Picture_4.jpeg)

diabetes.ascensia.com

![](_page_54_Picture_0.jpeg)

# Profile

Pilih jantina anda dan tekan 'Continue'.

![](_page_54_Picture_3.jpeg)

![](_page_54_Picture_4.jpeg)

Hak Cipta 2017 Ascensia Diabetes Care Holdings AG. Hak cipta terpelihara.

### Profile

Pilih jenis diabetes yang anda alami.

![](_page_55_Picture_3.jpeg)

![](_page_55_Picture_4.jpeg)

diabetes.ascensia.com

with the second second se

![](_page_56_Picture_0.jpeg)

#### Profile

Pilih jenis diabetes yang anda alami.

![](_page_56_Figure_3.jpeg)

![](_page_56_Picture_4.jpeg)

diabetes.ascensia.com

# Profile

Sekarang pilih terapi semasa anda.

![](_page_57_Picture_3.jpeg)

Contour Plus ONE Sistem Penantauan Gukosa Darah

Hak Cipta 2017 Ascensia Diabetes Care Holdings AG. Hak cipta terpelihara.

![](_page_58_Picture_0.jpeg)

#### Profile

Sekarang pilih terapi semasa anda.

![](_page_58_Picture_3.jpeg)

![](_page_58_Picture_4.jpeg)

diabetes.ascensia.com

# Profile

Profil anda kini sudah lengkap, pilih **'Continue'** 

![](_page_59_Picture_3.jpeg)

![](_page_59_Picture_4.jpeg)

diabetes.ascensia.com

# Profile

Profil anda kini sudah lengkap, pilih **'Continue'** 

![](_page_60_Picture_3.jpeg)

Contour plus one Sistem Penantauan Gukosa Darah

Hak Cipta 2017 Ascensia Diabetes Care Holdings AG. Hak cipta terpelihara.

#### Setup Complete.

Penetapan **aplikasi CONTOUR DIABETES** anda sudah selesai.

![](_page_61_Picture_3.jpeg)

Contour plus one ""

Hak Cipta 2017 Ascensia Diabetes Care Holdings AG. Hak cipta terpelihara.

◀ ▶

#### Settings

29.

Anda boleh menukar mana-mana penetapan ini dengan memilih '**Settings**' dari menu utama.

![](_page_62_Picture_3.jpeg)

Contour plus one of the second second

Hak Cipta 2017 Ascensia Diabetes Care Holdings AG. Hak cipta terpelihara.

◀ ▶

#### 29.

# Settings

Anda boleh menukar mana-mana penetapan ini dengan memilih **'Settings'** dari menu utama.

![](_page_63_Picture_4.jpeg)

# Settings

Dari menu 'Settings' anda boleh melihat dan menukar butiran tentang Meter anda, Akaun anda, Julat Sasaran, Pembahagi Hari dan banyak lagi.

|            | ••           |                 |
|------------|--------------|-----------------|
| ••••• ?    | 9:41         | ¥ 100% <b>■</b> |
| ≡          | Settings     |                 |
| My Meters  |              | >               |
| My Accoun  | t            | >               |
| App Prefer | ences        | >               |
| Language a | and Location | >               |
|            |              |                 |
|            |              |                 |
|            |              |                 |
|            |              |                 |
|            |              |                 |
|            |              |                 |

![](_page_64_Picture_5.jpeg)

Dapatkan nasihat dari pihak Profesional Penjagaan Kesihatan dan rujuk kepada panduan pengguna produk jika anda mempunyai apa-apa soalan tentang meter pintar **CONTOUR®PLUS ONE** dan **aplikasi CONTOUR™ DIABETES**.

Untuk maklumat lanjut, dan untuk mengetahui sama ada produk ini boleh didapati di negara anda, kunjungi **diabetes.ascensia.com** 

![](_page_65_Picture_2.jpeg)

Sentiasa berunding dengan penyedia penjagaan kesihatan anda terlebih dahulu sebelum membuat perubahan kepada rawatan, diet atau senaman. Dapatkan aplikasi

![](_page_65_Picture_4.jpeg)

Apple dan logo Apple ialah tanda dagangan Apple Inc., yang berdaftar di Amerika Syarikat dan negara-negara lain. App Store ialah tanda perkhidmatan Apple Inc. Tanda perkataan dan logo Bluetooth ialah tanda dagangan berdaftar yang dimiliki oleh Bluetooth SIG, Inc., dan sebarang penggunaan tanda sedemikian di dalam ini adalah di bawah lesen. Google Play dan logo Google Play ialah tanda dagangan Google Inc.

Ascensia, logo Ascensia Diabetes Care dan Contour ialah tanda dagangan dan/atau tanda dagangan berdaftar Ascensia Diabetes Care Holdings AG.

Tarikh penyediaan: Februari 2008 kod: G.DC. 12.2017.52593

Hak Cipta 2017 Ascensia Diabetes Care Holdings AG. Hak cipta terpelihara.

![](_page_65_Picture_9.jpeg)

Contour, plus one, Sistem Pemantaua Glukosa Darah

![](_page_66_Picture_0.jpeg)